# Přihlašování na profesní den

Studenti se budou přihlašovat pomocí Bakalářů na celkem 6 částí profesního dne rozdělených do dvou bloků. V každém bloku si budou moci vybrat z 12 přednášejících z různých profesí.

Pro přihlašování doporučujeme použít webovou aplikaci na počítači. (Na mobilních telefonech lze nastavit v prohlížeči "zobrazit jako na počítači".)

### Jak v Bakalářích poznáte, že jste se správně přihlásili?

Na obrázku je vidět jedna ze šesti vyplněných přihlášek. Pro správné přihlášení je třeba mít zelenou fajfku u všech šesti položek (na mobilních telefonech je detail ankety schovaný pod třemi tečkami).

| Ankety                            |                    |                                                                                                    |                    |        |            |
|-----------------------------------|--------------------|----------------------------------------------------------------------------------------------------|--------------------|--------|------------|
| Anketa                            | Vlastník           | Popis                                                                                                    | Možno vyplňovat do | Otázky | Odpovězeno |
| Profesní den část 6 – od<br>12:30 | Mgr. Josef Vojáček | přihlašování na profesní den část 6.<br>12:30–13:00, přihlásit se lze na právě jednoho<br>přednášejícího | 5. 12. 2024 10:00  | 12     |            |
| Profesní den část 5 – od<br>11:45 | Mgr. Josef Vojáček | přihlašování na profesní den část 5.<br>11:45–12:15, přihlásit se lze na právě jednoho<br>přednášejícího | 5. 12. 2024 10:00  | 12     | []]        |
| Profesní den část 4 – od<br>11:00 | Mgr. Josef Vojáček | přihlašování na profesní den část 4.<br>11:00–11:30, přihlásit se lze na právě jednoho<br>přednášejícího | 5. 12. 2024 10:00  | 12     |            |
| Profesní den část 3 – od<br>9:45  | Mgr. Josef Vojáček | přihlašování na profesní den část 3.<br>9:45–10:15, přihlásit se lze na právě jednoho<br>přednášejícího  | 5. 12. 2024 10:00  | 12     |            |
| Profesní den část 2 – od<br>9:00  | Mgr. Josef Vojáček | přihlašování na profesní den část 2.<br>9:00–9:30, přihlásit se lze na právě jednoho<br>přednášejícího   | 5. 12. 2024 10:00  | 12     | []]        |
| Profesní den část 1 – od<br>8:15  | Mgr. Josef Vojáček | přihlašování na profesní den část 1.<br>8:15–8:45, přihlásit se lze na právě jednoho<br>přednášejícího   | 5. 12. 2024 10:00  | 12     | []]        |
|                                   |                    |                                                                                                    |                    |        |            |

#### Jak se přihlásíte?

Postup najdete na další stránce :)

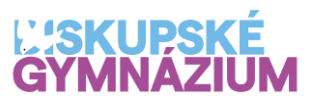

## **ĽSKUPSKÉ** GYMNÁZIUM

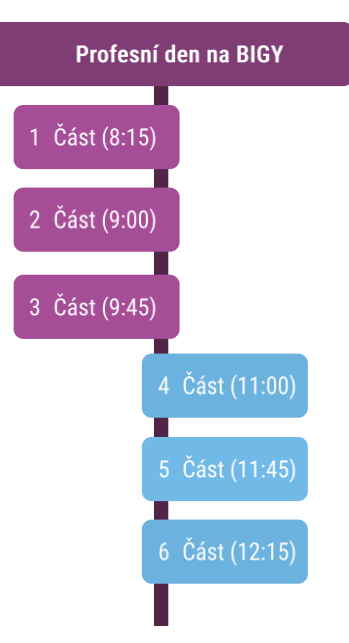

#### 🚺 BAKALÁŘI Můj přehled **Postup:** 📙 Karta žáka Klasifikace 1. krok: Otevření aplikace S Výuka Otevřete aplikaci Bakaláři v počítači a přihlaste se. 🖉 Osobní údaj V levém menu klikněte na Ankety a poté na Vyplňování anket. 🖉 Plán akcí Ankety 2. krok: Vyberte část profesního dne 💭 Komens Klikněte na část profesního dne, na kterou si chcete vybrat Online schůzky přednášejícího. E Dokumenty Vpravo zvolte možnost Upravit anketu. (tužtička na konci) přihlašování na profesní den část 5 Profesní den část 5 – od 11:45 Mgr. Josef Vojáček 11:45–12:15, přihlásit se lze na právě jednoho přednášejícího 5. 12. 2024 10:00 Profesní den část 5 – od 11:45 3. krok: Vyplnění ankety Strana 1 Závěr Úvod Každá anketa se skládá ze tří kroků: Vyberte právě jednoho přednášejícího. Úvod Pokud chcete volbu změnit, tak musíte původní výběr odznačit. Následně provedete volbu novou. Přečtěte si úvodní informace k anketě. Pokračujte kliknutím na Dále. Dále 1/3 Strana 1 (Volba přednášejícího) Vyberte jednoho z 12 nabízených přednášejících. Profesní den část 5 – od 11:45 Pokud chcete volbu změnit nejprve odznačte původně vybraného přednášejícího Úvod Strana 1 Závěr Po výběru pokračujte kliknutím na Dále. 13. filosof, prode Přihlašuji se Aleš Prázný zahraničí, Kat Závěr: fakulta UK obsazeno 0 z 25 klikněte na Odeslat. 14. matematička 4. krok: Kontrola přihlášení Přihlašuji se Kuželová Science Team Noemi Publicis Grou Po vyplnění všech 6 částí profesního dne obsazeno 0 z 25 zkontrolujte, že každá část obsahuje zelenou fajfku na konci řádku. Viz obrázek obrazovky z první strany. Zpět 2/3

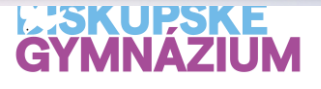